# Manuel d'utilisation de la Centrale de Stock Irris

# Plan du document :

| I.Qu'est-ce qu'une Centrale de Stock ?                    |    |
|-----------------------------------------------------------|----|
| 1. Définition                                             |    |
| 2.Principe                                                |    |
| II.Lancement de la centrale                               |    |
| 1. Configuration                                          |    |
| 2. Accès au menu général                                  |    |
| III.Description des différentes fonctions                 | 7  |
| 1. Saisie des entrées de stock                            |    |
| 2. Modification des entrées                               |    |
| 3. Consultation/Modification                              |    |
| 4. Catalogue                                              |    |
| 5. Rétrocessions                                          |    |
| 6. Commandes                                              |    |
| 7. Statistiques                                           |    |
| 8. Etiquettes                                             |    |
| 9. Utilitaires                                            | 16 |
| a- Modification catalogue :                               |    |
| b- Export catalogue                                       |    |
| c- Obsolète / Stk mini / Dépôt                            |    |
| <i>d-</i> Modification prix                               |    |
| 10. I ransferts                                           |    |
| a. Export des données<br>h. Import des données            |    |
| c Liste des imports                                       |    |
| d. Autorisation d'inventaire                              |    |
| 11. Paramétrages Stock / Paramétrages Divers / Sauvegarde |    |
| a. Marques                                                |    |
| b. Formules de calcul                                     |    |

# I. <u>Qu'est-ce qu'une Centrale de Stock ?</u>

# 1. Définition

Une centrale de stock permet de **centraliser les stocks de tous les magasins** d'une chaîne sur un même site. Cette fonction permet notamment à tous les magasins d'avoir la même référence pour le même article et facilite la gestion des rétrocessions.

Dans la suite du document, on appellera « centrale » l'endroit où la fonction centrale de stock d'Irris est installée.

Il existe 3 types de centrales :

- <u>Centrale de référencement</u>:
   Dans ce cas, la centrale saisie les références de tous les articles mais aucune quantité n'est précisée lors de la saisie. Chaque magasin doit renseigner la quantité possédée pour chaque référence.
- <u>Centrale de saisie</u> : Dans ce cas la centrale saisie les références <u>et</u> les quantités des articles pour chaque magasin. En revanche, la centrale ne possède aucun article en stock.
- <u>Centrale de saisie et de stockage</u> : Dans ce cas, le fonctionnement est le même que pour la centrale précédente mais la centrale peut en plus avoir des articles en stock pour elle-même.

Dans tous les cas, les magasins ne saisissent plus de nouveaux articles, ils peuvent au plus faire du réassort (cette fonction étant conditionnée par le paramétrage « centrale » de chaque magasin).

# 2. Principe

La centrale Irris est installée sur un serveur sur lequel se font toutes les saisies d'entrées de stock. Les autres magasins de la chaîne sont reliés à la centrale grâce à une télémaintenance quelconque. Sur la centrale se trouve un **stock centralisé** contenant <u>toutes</u> les références de <u>tous</u> les articles de <u>tous</u> les magasins.

Un échange de données automatisé (schématisé ci-dessous) se fait entre les magasins et la centrale, pour mettre à jour les stocks des magasins et celui de la centrale.

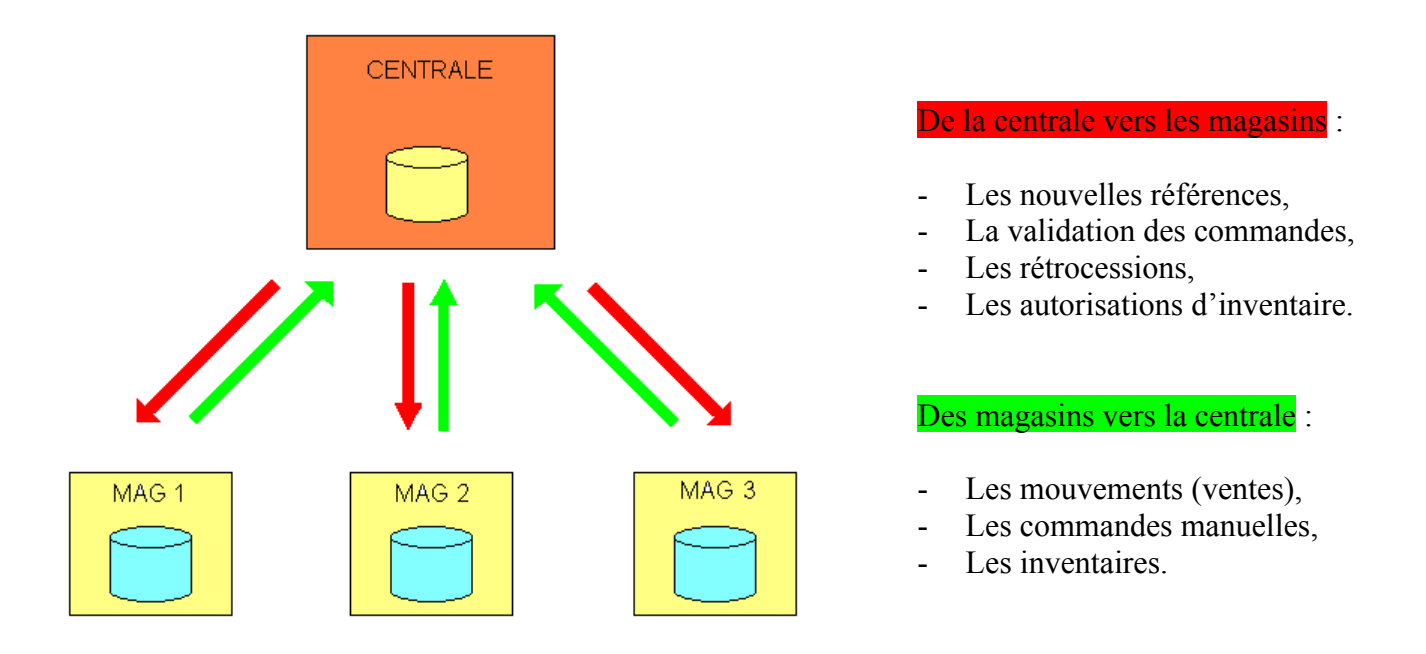

# II. Lancement de la centrale

La centrale de stock est accessible en double-cliquant sur l'icône correspondant du bureau. L'écran suivant apparaît :

| 🔲 Centrale irRis - Copyright Cristallin 🛛 🛛 🗖 |
|-----------------------------------------------|
| Centrale irRis - Copyright Cristallin         |
|                                               |
|                                               |

# 1. Configuration

Lors de la mise en place de la centrale, il est nécessaire de passer par l'étape de configuration. Un mot de passe est nécessaire pour modifier la configuration de la centrale : seul un technicien Cristallin peut se charger de cette modification.

Après avoir saisi le mot de passe et utilisé le bouton Config , l'écran suivant apparaît :

| Paramétrage centrale                                       |            |       | X   |
|------------------------------------------------------------|------------|-------|-----|
| Centrale                                                   |            |       |     |
| Nombre de centrale 01                                      |            |       |     |
| Numéro de la centrale par défaut 🛛 🕅                       |            |       |     |
| Libellé des centrales <u>CENTRALE</u> Nombre de magasins 2 | ]          |       |     |
| Qtés entrées sur centrale et rétrocédées?                  | $\bigcirc$ | Oui 📀 | Non |
| Total en Centrale puis détail dans magasins?               | è          | Oui 💍 | Non |
| Import création d'une commande automatique avec alerte?    | $\diamond$ | Oui 📀 | Non |
| Import des référence commencant par Z?                     | ۲          | Oui 🚫 | Non |
| Transfert 🔿 Symbio 🔿 Réseau                                | ۲          | SCP 🔿 | Non |
| Chemin lociel Symbiocom                                    |            |       |     |
| Chemin des scenarios Sybiocom                              |            |       |     |
| Import des mouvements des autres magasins?                 | $\diamond$ | Oui 🔶 | Non |
| Entete                                                     |            | ×     | ]   |

Bien que la configuration soit effectuée par un technicien Cristallin. Il est important que l'utilisateur connaisse les spécificités d'utilisation. C'est pourquoi chaque champ va être détaillé.

# Nombre de centrales

Il est possible de gérer 2 centrales de stock différentes à partir du même programme. Préciser ici le nombre de centrales à gérer.

# Numéro de la centrale par défaut

C'est le numéro qui s'affichera par défaut lors du lancement de la centrale.

### Libellé des centrales / Nombre de magasins

Indiquer, pour chaque centrale, le nom en clair de la centrale et le nombre de magasins qui y seront connectés.

#### Qtés entrées sur centrale et rétrocédées ?

- OUI : la quantité des articles est d'abord saisie sur la ligne concernant la centrale puis sur les lignes concernant les magasins (le paramétrage suivant permet de préciser la valeur de la quantité saisie sur la ligne de la centrale).
- NON : la quantité des articles est directement saisie sur les lignes concernant les magasins.

Attention, ce paramètre a une influence directe sur les mouvements de la centrale et des magasins :

 $\underline{Ex}$ : 10 articles, d'une même référence, dont 4 sont destinés au magasin 2.

Dans le cas OUI, au niveau de la centrale apparaîtront 10 entrées en achat/vente et 4 sorties en rétrocession, et au niveau du magasin 2 apparaîtront 4 entrées en rétrocession.

Dans le cas NON, au niveau de la centrale apparaîtront 6 entrées en achat/vente et au niveau du magasin 2, 4 entrées en achat/vente.

# Total en Centrale puis détail dans magasins ?

Ce paramétrage ne s'applique que si le paramétrage précédent est à OUI.

- OUI : La quantité saisie sur la ligne concernant la centrale sera la quantité totale.
- NON : La quantité saisie sur la ligne concernant la centrale sera la quantité restante après retrait de la quantité destinée aux magasins.

Ex. : 10 articles, d'une même référence, dont 4 sont destinés au magasin 2.

Dans le premier cas, la quantité saisie sera 10 sur la centrale et 4 sur le magasin 2 (10 articles en centrale **dont** 4 rétrocédés). Dans le second cas elle sera 6 sur la centrale et 4 sur le magasin 2 (10 articles : 6 en centrale **plus** 4 en magasin).

Ce paramétrage n'a pour but que d'affecter la façon de saisir les entrées.

# Import des références commençant par Z?

Ce paramètre permet de gérer ou non certaines références hors centrale (utilisé notamment pour les articles moulinés pour repartir sur un stock propre petit à petit car les références précédées d'un « z » ne seront jamais mouvementées dans la centrale).

- OUI : les références commençant par « Z » seront alors gérées par la centrale.

- NON : les références commençant par « Z » ne seront pas gérées par la centrale.

# Transfert :

- Symbio : C'est le logiciel SymbioCom qui est utilisé pour faire les transferts de la centrale vers les magasins (Sous Windows uniquement).

- Réseau : Lorsque les magasin sont reliés par un réseau virtuel (VPN).

- SCP : C'est la commande « scp » qui est utilisée pour faire les transferts de la centrale vers les magasins (Sous Use-it uniquement).

- Non : pas de transfert possible.

# Chemin logiciel SymbioCom et Chemin des scénarios SymbioCom

A renseigner si le logiciel Symbiocom est utilisé pour les transferts.

La validation de l'écran de configuration par le bouton 🥩 fait apparaître l'écran suivant :

| Paramét       | trage cei     | ntrale                    |          |                         |                        | X           |
|---------------|---------------|---------------------------|----------|-------------------------|------------------------|-------------|
| Numéro        | de la         | centrale 🛛 🕅              | CENTRALE | Nombre d                | e magasins             | 2 Désactivé |
| Soc<br>1<br>1 | Mag<br>1<br>2 | Libellé<br>Mag01<br>Mag02 | Tarif.   | Connecté<br>V<br>L<br>L | Invent.<br>N<br>N<br>N |             |
|               |               |                           |          |                         |                        |             |
|               |               |                           |          |                         |                        |             |
|               |               |                           |          |                         | E                      | ×           |

C'est sur cet écran que sont renseignées les informations relatives aux magasins liés à la centrale :

# Soc

Indiquer le numéro de société à laquelle les magasins sont rattachés.

# Mag

Indiquer le numéro de chaque magasin dans cette société.

# Libellé

Indiquer éventuellement le nom en clair du magasin.

# Tarification

Fonction Multi-prix permettant la gestion de prix d'achat et de vente différents selon les magasins en fonction des enseignes de chacun. Un paramétrage spécifique est nécessaire dans ce cas au niveau des formules de calcul et des marques.

# Connecté

Cocher la case pour que le magasin puisse communiquer avec la centrale (pas d'envoi ou de réception de fichier si la case n'est pas cochée).

# Invent.

Indication concernant l'inventaire des magasins :

- C : inventaire en cours avec récupération des cumuls (dans ce cas, la modification de quantité d'articles sera bloquée sur les magasins concernés)
- O : inventaire en cours sans récupération des cumuls
- N : Pas d'inventaire en cours.

# 2. Accès au menu général

Pour accéder au menu général de la centrale, il faut simplement lancer l'application, renseigner le numéro de la centrale souhaitée (01 par défaut) puis valider avec le bouton 🖌 :

| Sélection Centrale        | ×  |
|---------------------------|----|
| Numéro de centrale        | 01 |
| Mot de passe configuratio | on |
| Config                    | ×  |

Le menu général de la centrale apparaît :

| 📃 Centrale irRis - Copyright Cr                                                                                                    | istallin 🛛 🛛                                                   |
|----------------------------------------------------------------------------------------------------|----------------------------------------------------------------|
| Consultat./modification       saisie des Entrées       Modif. des entrées       cataloGue       Rétrocessions       commandes / Livraisons | Mardi 1 Août 2006<br>Tél: 0 825 308 744<br>Fax: 03 25 82 85 10 |
| Statistiques                                                                                                    | Centrale                                                       |
| utiltAires                                                                                                    | centrate                                                       |
| <br>Transferts →                                                                                                    |                                                                |
| paramétrage stoc <u>K</u> s →<br>paramétrage <u>D</u> ivers →                                                                              |                                                                |
| sa <u>U</u> vegarde →                                                                                                    |                                                                |
| Quitter                                                                                                    |                                                                |
|                                                                                                    |                                                                |
|                                                                                                    |                                                                |
|                                                                                                    |                                                                |

Certains points du menu de la centrale ont un fonctionnement identique à celui des points correspondants sur Irris. Ceux-ci ne seront pas détaillés dans ce manuel qui a pour vocation d'expliquer les **particularités** de la centrale de stock.

# III. Description des différentes fonctions

1. Saisie des entrées de stock

| Consultat./modification        |   |
|--------------------------------|---|
| saisie des Entrées             |   |
| <u>M</u> odif. des entrées     |   |
| catalo <u>G</u> ue             | ≯ |
| <u>R</u> étrocessions          | € |
| commandes / <u>L</u> ivraisons | € |
| <u>S</u> tatistiques           | € |
| etlquettes                     | ≯ |
| utilt <u>A</u> ires            | ⊁ |
| <u>T</u> ransferts             | ► |
|                                |   |

L'accès à la saisie des entrées de stock fait apparaître l'écran suivant :

| Saisie des stocks                                                                      | ×                                          |
|----------------------------------------------------------------------------------------|--------------------------------------------|
| Edition des étiquettes                                                                 | Différée 🔶<br>Simultanée 🔷                 |
| Quantités livrées sur la centrale et rétrocédées                                       | s aux magasins Oui 🚫<br>Non 🔶              |
| Si Oui, saisie quantité totale centrale et ré<br>saisie quantité par magasin et le res | épartition magasins 🔶<br>ste en centrale 🔷 |
| Nº Bon de livraison Fournisseur 452312 Dat                                             | e livraison <u>13/07/2005</u>              |
| Nº Bon de commande Fournisseur 🛛 🚺 Dat                                                 | e commande 📝 /                             |
|                                                                                        |                                            |
| ✓                                                                                      | ×                                          |

Sur cet écran vont être précisés les paramètres, communs à tous les articles saisis à la suite, concernant l'édition des étiquettes, la saisie dans la centrale et les références (BL) des articles.

#### **Edition des étiquettes :**

- Différée : Il s'agit de terminer la saisie de tous les articles et ensuite d'accéder à l'impression de toutes les étiquettes au point « Etiquettes Impression différée ». C'est le paramètre utilisé dans le cas de planches d'étiquettes.
- Simultanée : L'édition de la ou des étiquettes correspondantes se fait directement après la saisie de chaque article. Ce paramètre ne peut être utilisé qu'avec une imprimante de type Eltron.

#### Quantités livrées / quantités saisies :

Sont reportés par défaut les paramètres cochés lors de la configuration (voir « II-1. Configuration »). Il est possible de modifier ces paramètres ponctuellement pour une saisie.

Les informations concernant les numéros et dates de bon de livraison et de commande ne sont pas obligatoires. Leur saisie permet de retrouver les articles plus rapidement lors d'une recherche ultérieure.

La validation de l'écran des paramètres de saisie via le bouton 🖌 conduit à l'écran suivant :

| Liste du stock<br>endeur KH<br>arque<br>bso léte E | Centrale<br>F.Fixe | N° 1 CENTRALE<br>Four.  <br>Rayon  <br>I Stk Mini | Moc<br>Réf<br>i I (Es | lèle<br>∶.<br>cclu ∕ Inclu | ı∕Uniqu | iement | ; |
|----------------------------------------------------|--------------------|---------------------------------------------------|-----------------------|----------------------------|---------|--------|---|
| REFERENCE                                          | FOUR               | MARQUE                                            | MODELE                | COLORIS                    | TAILLE  | RAY.   | Ē |
|                                                    |                    |                                                   |                       |                            |         |        |   |
|                                                    |                    |                                                   |                       |                            |         |        |   |
|                                                    |                    |                                                   |                       |                            |         |        | · |
|                                                    |                    |                                                   |                       |                            |         |        |   |
|                                                    |                    |                                                   |                       |                            |         |        |   |
|                                                    |                    |                                                   |                       |                            |         |        |   |
|                                                    |                    |                                                   |                       |                            |         |        |   |
|                                                    |                    |                                                   |                       |                            |         |        | ¥ |
| •                                                  |                    |                                                   |                       |                            |         | •      | Ľ |
| 1                                                  | S Dup              | I.                                                | B.L.                  | Facing                     | Liste   | ×      | • |

Il est indispensable de saisir le **code vendeur** avant toute chose.

A partir de cet écran va être possible : de **lister** les articles du stock central, de **créer** de nouvelles références, de **dupliquer** une référence existante, de lister les articles du **BL** en cours de saisie et de saisir les articles en **facing fixe**.

Les listes d'articles peuvent être obtenues de différentes façons :

- La liste complète des articles (sans aucune sélection) se fait en faisant un espace (à l'aide de la barre d'espacement du clavier) au niveau du champ « fournisseur » ou bien en utilisant le bouton Liste.
- La liste ainsi obtenue peut être affinée en renseignant un ou plusieurs critères de sélection (fournisseur, marque, modèle, rayon, référence, articles obsolète, avec stock mini ou en dépôtvente).
- Une liste des articles rattachés au numéro de bordereau de livraison en cours de saisie peut être obtenue en utilisant le bouton
   B.L. Cette fonction est particulièrement utile lorsque la saisie a été interrompue, pour retrouver la liste des articles déjà saisis.

A partir de la liste obtenue, la sélection d'un article se fait en positionnant la barre en surbrillance bleue sur l'article en question :

Le bouton **v** permet de passer en mode « **réassort** », c'est à dire qu'il permet d'entrer de nouvelles quantités pour une référence déjà existante. La saisie des quantités est identique à celle de la saisie de nouvelles références (détaillée ci-après).

Le bouton Facing permet l'accès à l'écran particulier de saisie des articles en facing fixe. Ce point est important : dans le cas où il y a des articles en facing fixe dans les magasins, c'est la centrale qui en fait la gestion.

Le bouton 🤀 permet l'accès à l'écran de saisie d'une nouvelle référence :

| 🔲 Création d'un article                                  | ×       |
|----------------------------------------------------------|---------|
| Four. LAMY 🔽 Marque NINA RICCI 💌 Création 15/07/2005     |         |
| Modèle AMBIANCE 💽 Code Catalogue 🗌 Obsolèt               | ;e 🗌 🔰  |
| Réf. Rayon MFM [F1] Teinte Solaire                       |         |
| Coloris ROSE Taille 52 18 Dépôt/Vente Tx TVA             | 19,60   |
|                                                          |         |
| PA.Brut 95,00 EUR Rem. 5,00 PA.Net 90,25 P.A.M.P.        | 0,00    |
| Condit. 1 Coef. M2 COEFF 2 POUR LES MONTURES             |         |
| PV Lot. 190,00 EUR 1246,32 FRC PV Unit. 190,00 EUR 1246, | 32 FRC  |
| Entrées — Ret Sorties — Ret TStk P.A.Net P.Ven           | te Cde  |
| CENTRALE 0                                               |         |
| mag01 0 0,00 0,                                          | .00 🔼 🔺 |
| mag020_0,000,                                            | .00     |
|                                                          | .00     |
|                                                          | .00     |
|                                                          | .00     |
|                                                          | .00     |
|                                                          | .00     |
|                                                          | .00 🔄 🔻 |
| Totaux                                                   |         |
| V Ent. Param                                             | ×       |

Saisir la nomenclature de l'article (Fournisseur, Marque, Modèle, Rayon, etc.) puis ses caractéristiques de prix (Prix d'achat, Remise sur facture, Conditionnement, Formule de calcul appliquée, etc.). La saisie des quantités entrées se fait sur l'écran suivant (utiliser le bouton Ent. pour le faire apparaître) :

| Stock                                                                                                    |               |                                                        |                                                      |                                                                |               |                                                          | X     |
|----------------------------------------------------------------------------------------------------|---------------|--------------------------------------------------------|------------------------------------------------------|----------------------------------------------------------------|---------------|----------------------------------------------------------|-------|
| Four.     LAMY     Marque     NINA RICCI     Création     15/07/2005       Modèle     AMBIANCE     Code Catalogue     Obsolète       Réf.     00000000005     Rayon     MFM     Teinte Solaire       Coloris     ROSE     Taille     52     18 |               |                                                        |                                                      |                                                                |               | 60                                                       |       |
| CENTRALE                                                                                                    | EntréesStkStk | P.A.Brut<br>95,00                                      | Rem.                                                 | -P.A.Net<br>90,25                                              | Coef.<br>M2 🔻 | P.Vente<br>190,00                                        | _     |
| nag01          nag02                                                                                                    |               | 95,00<br>95,00<br>0,00<br>0,00<br>0,00<br>0,00<br>0,00 | 5,00<br>5,00<br>0,00<br>0,00<br>0,00<br>0,00<br>0,00 | 90,25<br>90,25<br>0,00<br>0,00<br>0,00<br>0,00<br>0,00<br>0,00 |               | 190,00<br>190,00<br>0,00<br>0,00<br>0,00<br>0,00<br>0,00 | ▲<br> |
| Totaux                                                                                                    |               | ]                                                      |                                                      |                                                                |               | ×                                                        | >     |

Il faut renseigner les quantités entrées pour la centrale et par magasin. Il est possible de modifier les prix d'achat ou de vente par magasin. Pour modifier les prix pour tous les magasins, il faut modifier la ligne concernant la centrale (« CENTRALE » dans l'exemple ci-dessus).

Dans le cadre d'une centrale de référencement, il est inutile de renseigner cet écran.

Dans le cadre d'une <u>centrale de saisie</u>, seules les lignes correspondant aux magasins sont renseignées d'un point de vue quantités (Aucune quantité n'est indiqué sur la ligne « CENTRALE »).

Dans le cadre d'une <u>centrale de saisie et de stockage</u>, en fonction du paramétrage, soit les quantités totales sont saisies en centrale puis les quantités en magasins (Calcul automatique), soit les quantités restant sont saisies en centrale puis les quantités magasins (Calcul manuel).

# 2. Modification des entrées

| <u>C</u> onsultat./modification<br>saisie des <u>E</u> ntrées |   |
|---------------------------------------------------------------|---|
| Modif. des entrees                                            |   |
| catalo <u>G</u> ue                                            | ⊁ |
| <u>R</u> étrocessions                                         | ⊁ |
| commandes / <u>L</u> ivraisons                                | ⊁ |
| <u>S</u> tatistiques                                          | ⊁ |
| et <u>lq</u> uettes                                           | ⊁ |
| utilt <u>A</u> ires                                           | ⊁ |
| <u>T</u> ransferts                                            | ► |

Accès à la modification et à la suppression des entrées d'un article (le PAMP est recalculé en cas de modification des quantités ou des prix d'achat) :

| Du 15/07/20 | <u>05</u> Au | 15/07/2005     | Date Entrées 🤇 | Date Sa  | aisie 🚫  |      |
|-------------|--------------|----------------|----------------|----------|----------|------|
| REFERENCE   | FOUR         |                | IODELE         | DATE     | Nº BL    | Т    |
| 3           | AFF          | NOUVEAU MODELE |                | 15/07/05 | 05000004 | T    |
|             |              |                |                |          |          |      |
|             |              |                |                |          |          |      |
|             |              |                |                |          |          |      |
|             |              |                |                |          |          |      |
|             |              |                |                |          |          |      |
|             |              |                |                |          |          |      |
|             |              |                |                |          |          | ···· |
|             |              |                |                |          |          |      |
|             |              |                |                |          |          | 1    |

Sélectionner l'article recherché en précisant un numéro de BL (interne ou fournisseur) et/ou une fourchette de dates (d'entrées ou de saisie). Sélectionner l'article et valider pour accéder à l'écran suivant :

| Stock                                                                                                    |                                                                                                    |                                                               |                                                      |                                                        |       |                                                               | ×     |
|----------------------------------------------------------------------------------------------------|----------------------------------------------------------------------------------------------------|---------------------------------------------------------------|------------------------------------------------------|--------------------------------------------------------|-------|---------------------------------------------------------------|-------|
| Four.     AFF     Marque     TCHIN     Création     15/07/2005       Modèle     NOUUEAU MODELE     Code Catalogue     Obsolète     Code Catalogue     Obsolète       Réf.     000000000003     Rayon     MFM     Teinte Solaire     Tx TVA 19,60       Coloris     Taille     Dépôt/Vente     Tx TVA 19,60 |                                                                                                    |                                                               |                                                      |                                                        |       |                                                               | 60    |
| CENTRALE 15                                                                                                    | Entrées Stk-<br>15/07/2005 15                                                                                     | P.A.Brut<br>35,00                                             | Rem.<br>5,00                                         | P.A.Net<br>33,25                                       | -Coef | P.Vente<br>95,00                                              |       |
| magØ1 5<br>magØ2 5<br>                                                                                                    | 15/07/2005   5     15/07/2005   5     /   /     /   /     /   /     /   /     /   /     /   /     /   /     /   / | 35,00<br>35,00<br>0,00<br>0,00<br>0,00<br>0,00<br>0,00<br>0,0 | 5,00<br>5,00<br>0,00<br>0,00<br>0,00<br>0,00<br>0,00 | 33,25<br>33,25<br>0,00<br>0,00<br>0,00<br>0,00<br>0,00 |       | 95,00<br>95,00<br>0,00<br>0,00<br>0,00<br>0,00<br>0,00<br>0,0 | ▲<br> |
| Totaux 25                                                                                                    |                                                                                                    | ]                                                             |                                                      |                                                        |       | ×                                                             |       |

Seuls les quantités entrées et les prix d'achat et de ventes sont modifiables. La nomenclature de l'article n'est pas accessible (voir pour cela le point « III-3. Consultation/modification).

©2005 S.A.R.L. Cristallin

### 3. Consultation/Modification

| Consultat./modification        |   |
|--------------------------------|---|
| saisie des <u>E</u> ntrées     |   |
| Modif. des entrées             |   |
| catalo <u>G</u> ue             | ⊁ |
| <u>R</u> étrocessions          | ⊁ |
| commandes / <u>L</u> ivraisons | ⊁ |
| <u>S</u> tatistiques           | ⊁ |
| etlquettes                     | ⊁ |
| utilt <u>A</u> ires            | • |
| Transferts                     | ⊁ |
|                                |   |

Accès à l'écran descriptif de chaque article, pour consultation ou modification :

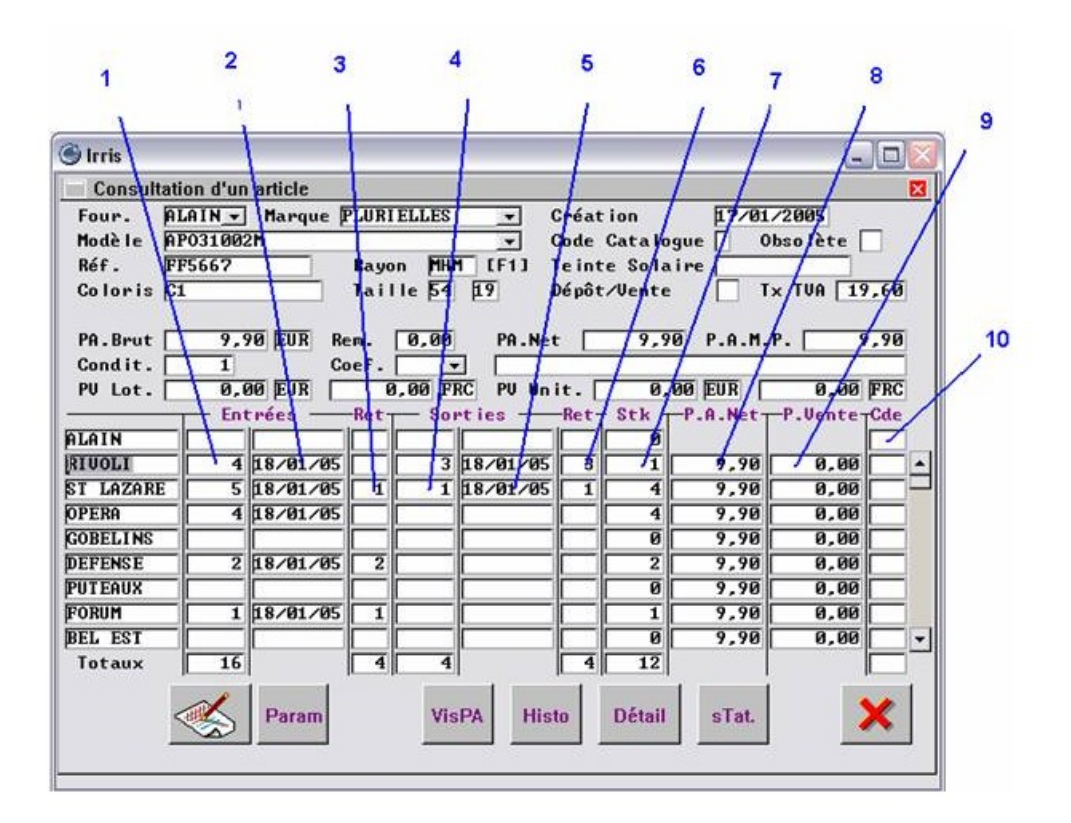

- 1. Quantité entrée totale depuis le dernier inventaire
- 2. Date de la dernière entrée
- 3. Quantité entrée par une rétrocession
- 4. Quantité sortie totale depuis le dernier inventaire
- 5. Date de la dernière sortie
- 6. Quantité déstockée du magasin par une rétrocession (sachant que le paramétrage permet aussi de faire « -1 » en entrée)
- 7. Quantité en stock
- 8. Prix d'Achat net
- 9. Prix de Vente
- 10. Quantité à commander (si renseignée dans les paramétrages).

Attention, une modification de la quantité ou du prix d'achat d'un article par ce point ne permet pas le recalcul du PAMP. Pour que celui-ci soit recalculé, il est nécessaire de passer par le point « Modification des entrées ».

### 4. Catalogue

| <u>C</u> onsultat./modification<br>saisie des <u>E</u> ntrées<br><u>M</u> odif. des entrées |             |
|---------------------------------------------------------------------------------------------|-------------|
| cataloGue                                                                                   | Lentille    |
| <u>Rétrocessions</u>                                                                        | Eacing fixe |
| commandes / <u>L</u> ivraisons                                                              |             |
| <u>S</u> tatistiques                                                                        | +           |
| et <u>lq</u> uettes                                                                         | •           |
| utiltAires                                                                                  | •           |
| Transferts                                                                                  | •           |

Ce point permet de gérer les catalogues facing fixe et lentilles (ce dernier n'est pas encore disponible).

Le fonctionnement de la gestion des catalogues facing fixe est identique à celui d'Irris. Seule l'intégration du catalogue est différente lorsque la gestion actif/passif est cochée dans les paramétrages de gestion de stock.

En effet, suite à l'intégration automatique du catalogue, il est nécessaire d'aller au point *Catalogue*\*Facing Fixe*\*Vérification intégration* afin de préciser les articles qui sont « actifs » :

| Séle | ection ( | d'un ar | ticle du c | atalogu | e Facing Fi | ×      |            |       |        |
|------|----------|---------|------------|---------|-------------|--------|------------|-------|--------|
| Mai  | rque     | CHIPI   | E          |         |             | Act i  | if: Ou i 🚫 | Non 📀 | Tous 🚫 |
| ACI  | CODE     | COMMA   | NDE EDI    | FOUR    | MARQUE      |        | MODELE     | REFER |        |
| lon  | C1008    | 4427    | 4316       | GRASS   | CHIPIE JU   | JNIOR  | C1008      | FF318 | BI     |
| lon  | C1008    | 4426    | 4316       | GRASS   | CHIPIE JU   | JNIOR  | C1008      | FF317 | Ro -   |
| lon  | C2006    | L577    | 4218       | GRASS   | CHIPIE JU   | JNIOR  | C2006      | FF319 | Vi     |
| lon  | C2007    | ' L686  | 4518       | GRASS   | CHIPIE JU   | JNIOR  | C2007      | FF321 | Ro     |
| lon  | C2007    | ' L609  | 4518       | GRASS   | CHIPIE JU   | JNIOR  | C2007      | FF320 | Ro     |
| lon  | C2009    | L676    | 4118       | GRASS   | CHIPIE JU   | JNIOR  | C2009      | FF322 | Pr     |
| lon  | C2011    | L653    | 4318       | GRASS   | CHIPIE JU   | JNIOR  | C2011      | FF323 | BI     |
| lon  | C2011    | L686    | 4318       | GRASS   | CHIPIE JU   | JNIOR  | C2O11      | FF324 | Pr-    |
| lon  | C2012    | L603    | 4518       | GRASS   | CHIPIE JU   | JNIOR  | C2O12      | FF325 | BI     |
| lon  | C2012    | L604    | 4518       | GRASS   | CHIPIE JU   | JNIOR  | C2O12      | FF326 | Pr     |
| lon  | C2014    | L798    | 4018       | GRASS   | CHIPIE JU   | JNIOR  | C2014      | FF328 | BI     |
| lon  | C2014    | L797    | 4018       | GRASS   | CHIPIE JU   | JNIOR  | C2014      | FF327 | Ro     |
| lon  | C2015    | L800    | 4118       | GRASS   | CHIPIE JU   | JNIOR  | C2015      | FF330 | BI -   |
| lon  | C2015    | L799    | 4118       | GRASS   | CHIPIE JU   | JNIOR  | C2015      | FF329 | Ro     |
| •    |          |         |            |         |             |        |            |       | ▶ 2    |
|      | Actif    | F       | Passif     | [Es]    | pace] = L   | iste c | omplète    | Liste | ×      |

Sélectionner les articles souhaités à l'aide des touches de fonction [F3], [F4] et [F5]. Cliquer ensuite sur le bouton Actif ou Passif pour leur attribuer l'état correspondant. Une confirmation est nécessaire pour le passage effectif au mode demandé :

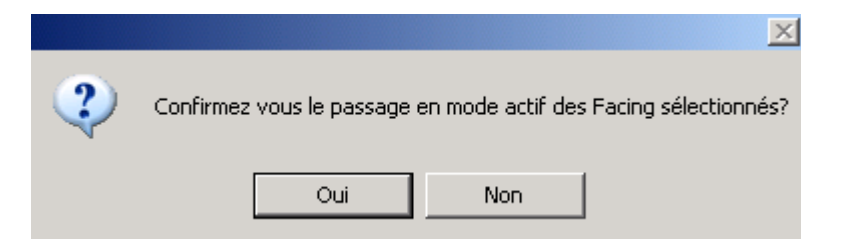

Seuls les articles indiqués en « actifs » apparaîtront dans le catalogue (lors des saisies d'articles en facing fixe).

### 5. Rétrocessions

| <u>C</u> onsultat./modification<br>saisie des <u>E</u> ntrées<br><u>M</u> odif. des entrées |                    |
|---------------------------------------------------------------------------------------------|--------------------|
| c <u>A</u> talogue                                                                          |                    |
| Rétrocessions                                                                               | Création           |
| commandes / <u>L</u> ivraisons                                                              | Modification       |
| <u>S</u> tatistiques                                                                        | <u>E</u> nvoi      |
| et <u>lq</u> uettes                                                                         | <u>H</u> istorique |
| Transferts                                                                                  |                    |
|                                                                                             |                    |

La rétrocession consiste à céder un article, qui a été acheté pour un magasin ou pour la centrale de stockage, à un autre magasin.

La saisie des rétrocessions se fait A LA CENTRALE, même s'il s'agit d'une rétrocession de magasin à magasin.

L'utilisation du module suit l'ordre du menu :

- Création de la rétrocession : il s'agit de la saisie des articles à rétrocéder et de la création du bordereau correspondant.
- **Modification** du bordereau de rétrocession : permet l'ajout ou la suppression d'articles avant l'envoi du bordereau.
- Envoi de la rétrocession : il s'agit d'intégrer le bordereau des mouvements de stock (déstockage des articles rétrocédés du magasin émetteur et stockage de ces mêmes articles dans le magasin récepteur) dans le transfert journalier de la centrale.
- **Historique** des rétrocessions : il s'agit d'un récapitulatif de tous les bordereaux de rétrocession saisis, émis et reçus avec possibilité de consulter chacun d'entre eux.

Le fonctionnement des rétrocessions est identique à celui du module optionnel correspondant sur Irris. Voir le « **Manuel Rétrocession** » pour le détail de cette fonction.

# 6. Commandes

| <u>C</u> onsultat./modification<br>saisie des <u>E</u> ntrées<br><u>M</u> odif. des entrées<br>catalo <u>G</u> ue | •                     |
|----------------------------------------------------------------------------------------------------|-----------------------|
| <u>R</u> étrocessions                                                                                             |                       |
| commandes / Livraisons                                                                                            | gestion des Commandes |
| <u>S</u> tatistiques                                                                                              | Autorisation centrale |
| et <u>lq</u> uettes                                                                                               |                       |
| utilt <u>A</u> ires                                                                                               | •                     |
| <u>T</u> ransferts                                                                                                | •                     |

Le principe global de fonctionnement des commandes est le suivant :

Les magasins ont de leur coté la possibilité de saisir différents types de commandes :

- les commandes manuelles sont saisies par le magasin à partir du catalogue fourni par la centrale,
- les commandes client permettent d'associer le nom du client concerné à l'article commandé,
- les commandes automatiques sont générées par Irris en fonction de la quantité minimum précisée pour chaque article.

Ces commandes sont remontées à la centrale via l'export journalier. Selon le paramétrage de nécessité de validation des commandes par la centrale, l'édition du bon de commande par le magasin ne pourra être effectuée que lorsque la centrale aura retourné son accord.

Au niveau de la centrale proprement dit, le point **gestion des commandes** permet de visualiser toutes les commandes sur une période donnée. Des critères de tri, comme l'état de la commande, le magasin émetteur, le fournisseur, etc., permettent de réduire la liste des articles apparaissant à l'écran.

| Controle  | des                                                                      | Comma | ndes MAG01 |                   |           |       |      | ×        |
|-----------|--------------------------------------------------------------------------|-------|------------|-------------------|-----------|-------|------|----------|
| Commandes | Commandes du 03/08/2006 au 03/08/2006 Automatique 🚫 Speciale 🔶 Toute 🚫 🗌 |       |            |                   |           |       |      |          |
| Att.Acco  | Att.Accord 🚫 🛛 Validé 🚫 🛛 Editée 🚫 Reliquat 🚫 Refusée 🚫 Toute 🔶          |       |            |                   |           |       |      |          |
|           |                                                                          |       |            |                   |           |       |      |          |
| Four. SY  | Four. SYN Marque Modele Rayon                                            |       |            |                   |           |       |      |          |
| NUMCDE    | ETA                                                                      | FOUR. | MARQUE     | MODELE            | COLORIS   | TAIL. | RAY. | QTE 🔳    |
| 2         | A                                                                        | SYN   | SYNONIME   | MONTURE X         | AUBERGINE | 52-19 | MFM  | 2 主      |
| 2         | U                                                                        | SYN   | SYNONIME   | MONTURE Y         | AUBERGINE | 52-19 | MFM  | 2 🔺      |
|           |                                                                          |       |            |                   |           |       |      |          |
|           |                                                                          |       |            |                   |           |       |      |          |
|           |                                                                          |       |            |                   |           |       |      |          |
|           |                                                                          |       |            |                   |           |       |      |          |
|           |                                                                          |       |            |                   |           |       |      |          |
|           |                                                                          |       |            |                   |           |       |      |          |
|           |                                                                          |       |            |                   |           |       |      |          |
|           |                                                                          |       |            |                   |           |       |      | <b>.</b> |
|           |                                                                          |       |            |                   |           |       |      | Ŧ        |
| •         |                                                                          |       |            |                   |           |       |      | ► ±      |
|           |                                                                          | Mag.  | Total Qt   | ié <u>4</u> Valeu | r 72,00   |       |      | ×        |

Le point **autorisation centrale** permet ensuite de sélectionner les articles à valider ou refuser pour la commande. Un changement de la quantité commandée peut également être effectué avant autorisation.

| 🔲 Autorisatio | on centrale MAG01 |              |                     |          |          |          |            | ×  |
|---------------|-------------------|--------------|---------------------|----------|----------|----------|------------|----|
| Numéro Com    | mande <u>3</u> 🗸  | Fourniss     | eur <mark>SY</mark> | N        |          | Date     | 07/08/2006 | 5  |
|               | F3 Selection/Dé   | selection li | gne                 | F4 Te    | out      | F5 Aucun |            |    |
| MARQUE        | MODELE            | COLORIS      | TAIL.               | RAY.     | QT.C     | PA.BRUT  | PA.NET     | Ξ. |
| SYNON I ME    | ETUI RIGIDE       | VERT         | _                   | DE       | 5        | 5,00     | 4,50       | 1  |
| SYNON I ME    | ETUI RIGIDE       | PRUNE        | _                   | DE       | 10       | 5,00     | 4,50       | •  |
| SYNONIME      | ETUI RIGIDE       | CITRON       | -                   | DE       | 3        | 5,00     | 4,50       |    |
|               |                   |              |                     |          |          |          |            |    |
|               |                   |              |                     |          |          |          |            |    |
|               |                   |              |                     |          |          |          |            | _  |
|               |                   |              |                     |          |          |          |            |    |
|               |                   |              |                     |          |          |          |            |    |
|               |                   |              |                     |          |          |          |            |    |
|               |                   |              |                     |          |          |          |            |    |
|               |                   |              |                     |          |          |          |            |    |
|               |                   |              |                     |          |          |          |            | •  |
|               |                   |              |                     | <u> </u> | <u> </u> |          |            | Ŧ  |
| •             |                   |              |                     |          |          |          | •          | Ξ  |
|               |                   |              |                     |          | _        | —        |            |    |
|               | TOTAL COMMANDE    | Quantités    | 18                  | Vale     | eur P.   | A. Net   | 81,00      |    |
|               |                   |              |                     |          |          |          |            |    |
| Autorisa      | tion Refus        |              | Chg                 | ment.    | Qté      |          | - X        |    |
|               |                   |              |                     |          |          |          |            |    |

Sélectionner les articles souhaités à l'aide des touches de fonction [F3], [F4] et [F5]. Cliquer ensuite sur le bouton Autorisation ou Refus pour leur attribuer l'état correspondant. Une confirmation est nécessaire pour le passage effectif de la commande à l'état d'avancement demandé :

|   |                                                                                                    |     | X |  |  |
|---|----------------------------------------------------------------------------------------------------|-----|---|--|--|
| 2 | Etes vous sûr de vouloir autoriser la commande des articles sélectionnés?<br>Les articles non sélectionnés resteront en attente d'accord |     |   |  |  |
|   | Oui                                                                                                    | Non |   |  |  |

Les autorisations et refus de commandes sont ensuite retournées aux magasins concernés grâce à l'export journalier.

# 7. Statistiques

| Consultat./modification        |                          |
|--------------------------------|--------------------------|
| saisie des <u>E</u> ntrées     |                          |
| Modif. des entrées             |                          |
| catalo <u>G</u> ue             | •                        |
| <u>R</u> étrocessions          | •                        |
| commandes / <u>L</u> ivraisons |                          |
| Statistiques                   | Liste sélectives         |
| et <u>lq</u> uettes            | <u>Q</u> uantité mini    |
| utilt <u>A</u> ires            | Visualisation Historique |
| Transferts                     |                          |

La fonction « Statistique » de la centrale permet d'accéder à la liste sélective, la liste des articles en quantité minimum et la visualisation de l'historique des articles de stock.

Ces points sont identiques aux points correspondants dans Irris au menu « Stock – Listes », excepté le fait qu'il est ici possible de demander la liste sur la centrale ou sur les magasins individuellement :

|    | Magas in 📃 💌 |              |  |  |  |  |
|----|--------------|--------------|--|--|--|--|
|    |              | Tout magasin |  |  |  |  |
| 01 | 00           | CENTRALE     |  |  |  |  |
| 01 | 01           | MAGO1        |  |  |  |  |
| 01 | 02           | MAGO2        |  |  |  |  |

# 8. Etiquettes

| Consultat./modification        |                    |
|--------------------------------|--------------------|
| saisie des <u>E</u> ntrées     |                    |
| Modif. des entrées             |                    |
| catalo <u>G</u> ue             | •                  |
| <u>R</u> étrocessions          | •                  |
| commandes / <u>L</u> ivraisons | •                  |
| <u>S</u> tatistiques           |                    |
| etlquettes                     | impression Différé |
| utilt <u>A</u> ires            | <u>R</u> éfection  |
| Transferts                     |                    |

Le fonctionnement des éditions d'étiquettes est identique à celui d'Irris, excepté le fait qu'il est ici possible de lancer l'impression des étiquettes pour les articles de la centrale ou pour ceux de chaque magasin :

| Magas in |    |    |          |
|----------|----|----|----------|
|          | 01 | 00 | CENTRALE |
|          | 01 | 01 | MAGO1    |
|          | 01 | 02 | MAGO2    |

#### 9. Utilitaires

| <u>Consultat./modification</u><br>saisie des Entrées |                          |
|------------------------------------------------------|--------------------------|
| Modif. des entrées                                   |                          |
| cataloGue                                            | •                        |
| Rétrocessions                                        | •                        |
| commandes / <u>L</u> ivraisons                       | •                        |
| <u>S</u> tatistiques                                 | ►                        |
| et <u>lq</u> uettes                                  |                          |
| utiltAires                                           | Modification catalogue   |
| Transferts                                           | <u>E</u> xport catalogue |
|                                                      | Obsolète/stk mini/depot  |
|                                                      | modification Prix        |
|                                                      |                          |

a- Modification catalogue :

# L'accès à cette fonction est protégé par un mot de passe.

Elle permet de modifier le catalogue de la centrale au niveau des informations suivantes : Fournisseur, Marque, Rayon, Remise sur facture et Coefficient :

| 🔲 Modification du C | atalogue C | entrale |       |        |               | × |
|---------------------|------------|---------|-------|--------|---------------|---|
|                     | Four.      | Marque  | Rayon | Remise | Coéff ic ient |   |
| Actuellement        |            |         |       | ,00    |               |   |
| Remplacée par       |            |         |       | ,00    |               |   |
|                     |            |         |       |        |               |   |

Les modifications apportées seront appliquées à tous les articles correspondant aux fournisseur, marque, rayon et coefficient indiqués sur la ligne « actuellement » :

En cas de modification du coefficient, le prix de vente sera automatiquement recalculé, en cas de modification de la remise sur facture, le prix d'achat net sera automatiquement recalculé.

Ces modifications seront transférées dans les magasins reliés à la centrale lors de l'export suivant.

b- Export catalogue

L'accès à cette fonction est protégé par un mot de passe.

Elle sert à exporter les données de la centrale, pour un ou plusieurs magasins, soit dans le cadre d'une création de magasin, soit parce qu'un des magasins a des fichiers endommagés qu'il faut remplacer.

| Export d'une partie du catalogue!<br>Référence à                                                  | Catalogue                 |
|---------------------------------------------------------------------------------------------------|---------------------------|
|                                                                                                   |                           |
| HILENIION! GET UTILITAIRE SERT A EXPORTER l'Ens<br>dans la centrale, pour un ou tous les magasins | semble des données saisie |
| place un nouveau magasin, ou remplacer des ficl                                                   | hiers endommagés.         |

c- Obsolète / Stk mini / Dépôt

Cette fonction permet d'affecter **rapidement** à un grand nombre d'articles (grâce aux touches de fonction [F3], [F4] et [F5] qui permettent de sélectionner les articles de la liste) les notions de quantité minimum, d'article obsolète ou en dépôt vente.

Les critères de sélection habituels permettent de réduire la liste des articles recherchés :

| Liste du stock (                                                | Liste du stock Centrale N° 1 CENTRALE |            |             |           |         |      |          |  |  |
|-----------------------------------------------------------------|---------------------------------------|------------|-------------|-----------|---------|------|----------|--|--|
| Four.                                                           | ]                                     | Modèle 🔟   | ONTURE      |           |         |      |          |  |  |
| Marque 📃                                                        |                                       | Rayon      | Réf         |           |         |      |          |  |  |
| Obsoléte 🗉 🛛 F.Fixe 🚺 Stk Mini 🔟 🛛 (Exclu / Inclu / Uniquement) |                                       |            |             |           |         |      |          |  |  |
|                                                                 |                                       |            |             |           |         |      |          |  |  |
| REFERENCE                                                       | FOUR                                  | MARQUE     | MODELE      | COLORIS   | TAILLE  | RAY. | Ξ.       |  |  |
| 1                                                               | SYN                                   | SYNONIME   | MONTURE X   | AUBERGINE | 52-19   | MFM  | *        |  |  |
| 2                                                               | SYN                                   | SYNON I ME | MONTURE Y   | AUBERGINE | 52-19   | MFM  |          |  |  |
| 4                                                               | SYN                                   | SYNONIME   | MONTURE Y   | VERT      | 52-19   | MFM  |          |  |  |
| 6                                                               | SYN                                   | SYNONIME   | MONTURE Z   | VERT      | 52-19   | MFM  |          |  |  |
|                                                                 |                                       |            |             |           |         |      |          |  |  |
|                                                                 |                                       |            |             |           |         |      |          |  |  |
|                                                                 |                                       |            |             |           |         |      |          |  |  |
|                                                                 |                                       |            |             |           |         |      |          |  |  |
|                                                                 |                                       |            |             |           |         |      |          |  |  |
|                                                                 |                                       |            |             |           |         |      |          |  |  |
|                                                                 |                                       |            |             |           |         |      |          |  |  |
|                                                                 |                                       |            |             |           |         |      | ÷        |  |  |
|                                                                 | <b>I</b>                              |            |             | .I        |         |      | -        |  |  |
|                                                                 |                                       |            |             |           |         | •    | <b>—</b> |  |  |
|                                                                 |                                       |            |             |           |         |      |          |  |  |
|                                                                 |                                       |            |             |           |         |      | <b>*</b> |  |  |
| Obso.oui obs                                                    | so.Non                                | Qt mini q  | t Mini U Dé | potoui dé | Pot non | 🧪    | <b></b>  |  |  |
|                                                                 |                                       |            |             |           |         | _    |          |  |  |

Sélectionner les articles souhaités à l'aide des touches de fonction et cliquer sur le bouton correspondant à l'affectation à effectuer :

[Obso.oui] et [Obso.non] permettent respectivement d'appliquer ou de retirer le caractère « obsolète » des articles sélectionnés. Une confirmation est demandée avant modification effective de cette information.

Aucun article marqué comme « obsolète » ne pourra plus être commandé.

[Qt mini] et [Qt mini 0] permettent respectivement d'ajouter ou de retirer la notion de quantité minimum en stock (il faut dans ce cas préciser la valeur de la quantité minimum et la quantité à réassortir lorsque cette quantité minimum est atteinte). La gestion des quantités minimum peut être différente selon le magasin aussi l'écran suivant apparaît qui permet de cocher les magasins concernés par cette modification :

| Liste Magasin                                                                                                    |        |                |           | × |
|----------------------------------------------------------------------------------------------------|--------|----------------|-----------|---|
| MAG01   P   MAG     Image: Mag   Image: Mag     Image: Mag   Image: Mag     Image: Mag   Image: Mag     Image: Mag   Image: Mag     Image: Mag   Image: Mag     Image: Mag   Image: Mag     Image: Mag   Image: Mag     Image: Mag   Image: Mag     Image: Mag   Image: Mag     Image: Mag   Imag     Imag   Imag     Imag < |        |                |           |   |
| PA -                                                                                                    | BO     |                |           |   |
| Quantité I                                                                                                    | 1ini 2 | Quantité à réa | assort ir | 2 |
|                                                                                                    | Tous   | Aucun          |           | × |

Il est possible de cocher magasin par magasin, ou en une seule fois tous les magasins d'une même enseigne en cochant l'enseigne correspondante (en dessous de la liste des magasins). Sinon les boutons [Tous] et [Aucun] permettent respectivement de sélectionner et désélectionner tous les magasins et enseignes.

La notion de dépôt vente est elle aussi gérée sur un écran complémentaire qui permet de préciser les magasins concernés par la modification :

| 🔲 Liste Magasin |           |       | × |
|-----------------|-----------|-------|---|
|                 | MAG02 V 1 |       |   |
| AA V            | <u>B0</u> |       |   |
| <b>v</b>        | Tous      | Aucun | × |

# d-Modification prix

Cette fonction permet la modification rapide des prix d'achat et de vente de chaque article.

| REFERENCE | FOUR | MARQUE     | MODELE    | COLORIS   | TAILLE | RAY. | Ŀ  |
|-----------|------|------------|-----------|-----------|--------|------|----|
|           | SYN  | SYNONIME   | MONTURE X | AUBERGINE | 52-19  | MFM  | Ľ  |
| 2         | SYN  | SYNON I ME | MONTURE Y | AUBERGINE | 52-19  | MFM  |    |
| <b>i</b>  | SYN  | SYNONIME   | MONTURE Z | VERT      | 52-19  | MFM  |    |
|           |      |            |           |           |        |      |    |
|           |      |            |           |           |        |      | ľ  |
|           |      |            |           |           |        |      | ŀ. |
|           |      |            |           |           |        |      | ŀ  |
|           |      |            |           |           |        |      | ŀ  |
|           |      |            |           |           |        |      | ŀ  |
|           |      |            |           |           |        |      |    |
|           |      |            |           |           |        |      |    |
|           |      |            |           |           |        |      |    |
|           |      |            |           |           |        | 1    |    |

Sélectionner l'article à modifier et valider pour faire apparaître en bas de l'écran les caractéristiques de prix de cet article :

P.A.Brut 35,00 Rem. 7,00 32,55 Coéf. Px.Vente 99,00

Saisir les modifications souhaitées et valider pour revenir à la liste et sélectionner un nouvel article.

# 10. Transferts

| <u>C</u> onsultat./modification<br>saisie des <u>E</u> ntrées<br>Modif. des entrées |                            |
|-------------------------------------------------------------------------------------|----------------------------|
| cataloGue                                                                           | *                          |
| Rétrocessions                                                                       | <b>*</b>                   |
|                                                                                     | •                          |
| <u>S</u> tatistiques                                                                | •                          |
| et <u>lq</u> uettes                                                                 | •                          |
| utilt <u>A</u> ires                                                                 |                            |
| Transferts                                                                          | Export des données         |
|                                                                                     | <u>I</u> mport des données |
|                                                                                     | <u>L</u> iste des imports  |
|                                                                                     | Autorisation Inventaire    |

La fonction « Transferts » est une particularité de la centrale de stock. C'est cette fonction qui va permettre la mise à jour des stocks dans chaque magasin en fonction des saisies effectuées à la centrale et inversement la mise à jour des stocks, au niveau de la centrale, en fonction des réassorts et ventes effectuées par chaque magasin.

# a. Export des données

Cette fonction permet d'exporter toutes les entrées et sorties (tous les mouvements de la centrale) vers les magasins.

L'export se décompose en plusieurs étapes :

- La création du fichier contenant les informations à exporter.
- Le lancement du système de télémaintenance nécessaire à l'envoi du fichier aux magasins.
- L'envoi du fichier à chaque magasin destinataire.
- La récupération des fichiers de mouvements des magasins (sorties, réassort magasin, inventaires, commandes, etc.)

#### Cet export se déclenche automatiquement durant la nuit.

Il est donc indispensable que la centrale et les magasins aient leur unité centrale ainsi que leur modem allumés pendant la nuit.

Cette option du menu permet de déclencher <u>manuellement</u> l'export si nécessaire (pour anticiper l'export automatique qui se fera la nuit suivante).

b. Import des données

Cette fonction permet d'intégrer les mouvements des magasins dans la centrale (à partir des fichiers récupérés lors de l'export).

Cet import se déclenche automatiquement durant la nuit (suite à l'export).

Cette option du menu permet de déclencher <u>manuellement</u> l'import si nécessaire (pour faire suite à un export manuel).

# c. Liste des imports

Cette liste permet de consulter et d'imprimer les imports des mouvements magasins reçus à la centrale.

Des critères de sélection permettent de réduire la liste d'imports en fonction du magasin émetteur, de la période indiquée et du fait que l'import ait déjà été consulté ou non, purgé ou non :

| ۱g. | 01 - | MAGØ1      | Période du | 03/08/2006 | au 03/08/2 | 006 Consu | lté T    | Purg | gé<br>Ou |
|-----|------|------------|------------|------------|------------|-----------|----------|------|----------|
| Soc | Mag  | Date       | Fichier    | Consulté   | Purgé      | Compteu   |          | N =  | No       |
| 1   | 1    | 03/08/2006 | \$61010004 | N          | N          | 1         |          | T =  | To       |
|     |      |            |            |            |            |           | <u> </u> |      |          |
|     |      |            |            |            |            |           |          |      |          |
|     |      |            |            |            |            |           |          |      |          |
|     |      |            |            |            |            |           |          |      |          |
|     |      |            |            |            |            |           |          |      |          |
|     |      |            |            |            |            |           |          |      |          |
|     |      |            |            |            |            |           |          |      |          |
|     |      |            |            |            |            |           |          |      |          |
|     |      |            |            |            |            |           |          |      |          |
|     |      |            |            |            |            |           |          |      |          |
|     |      |            |            |            |            |           | -        |      |          |
|     |      |            |            |            |            |           | -        |      |          |
|     |      |            |            |            |            |           | Ī        |      |          |
|     |      |            | L          | l          | L          |           |          |      |          |
| V   | •    |            |            | Purge      |            |           |          | ×    |          |

La colonne « Purgé » contient un « O » lorsque le fichier a été purgé et qu'il n'est donc plus consultable. Une purge manuelle est possible sur la période indiquée dans les critères de sélection en cliquant sur le bouton [Purge]. Sinon, une purge automatique est effectuée pour tous les fichiers antérieurs au mois précédent le mois en cours.

La colonne « Consulté » contient un « O » lorsque l'import a déjà été consulté. C'est à dire qu'un double-clic a été fait sur la ligne correspondante pour faire apparaître l'écran suivant :

| Rapport d'import du 03/08/2006 fichier : S61010004 🛛 🛛 🛛 🛛 🛛 |                                                               |             |           |        |           |     |        |          |  |
|--------------------------------------------------------------|---------------------------------------------------------------|-------------|-----------|--------|-----------|-----|--------|----------|--|
| Réassort 🔲 M                                                 | Réassort 🔲 Mouvts de stock 🔄 Facing 📃 Inventaire 📃 Commande 🖌 |             |           |        |           |     |        |          |  |
| Après chaque c                                               | hangement de                                                  | e selection | cliquer : | sur le | bouton Li | ste |        |          |  |
| Keterence                                                    | HCTION                                                        |             |           |        |           | 1   |        | Ē.       |  |
| 1                                                            | Cde Att Ac                                                    | Manuelle    | Qté :     | 2      | 03/08/06  | SYN | SYNONI | 1        |  |
| 2                                                            | Cde Att Ac                                                    | Manuelle    | Qté :     | 2      | 03/08/06  | SYN | SYNONI | <b>_</b> |  |
| 6                                                            | Cde Att Ac                                                    | Manuelle    | Qté :     | 2      | 03/08/06  | SYN | SYNONI |          |  |
|                                                              |                                                               |             |           |        |           |     |        |          |  |
|                                                              |                                                               |             |           |        |           |     |        |          |  |
|                                                              |                                                               |             |           |        |           |     |        |          |  |
|                                                              |                                                               |             |           |        |           |     |        |          |  |
|                                                              |                                                               |             |           |        |           |     |        |          |  |
|                                                              |                                                               |             |           |        |           |     |        |          |  |
|                                                              |                                                               |             |           |        |           |     |        |          |  |
|                                                              |                                                               |             |           |        |           |     |        |          |  |
|                                                              |                                                               |             |           |        |           |     |        |          |  |
|                                                              |                                                               |             |           |        |           |     |        |          |  |
|                                                              |                                                               |             |           |        |           |     |        | -        |  |
|                                                              |                                                               |             |           |        |           |     |        | Ξ        |  |
| •                                                            |                                                               | <u></u>     |           |        |           |     |        | Ξ        |  |
|                                                              | 1                                                             |             |           |        |           |     |        |          |  |
| То                                                           | us Aucun                                                      |             | Impr.     |        | Liste     |     | ×      |          |  |
| 10                                                           | Hubbin                                                        |             |           |        |           |     |        |          |  |
| To                                                           | Aucun                                                         |             | Impr.     |        | Liste     |     | ×      |          |  |

C'est à partir de cet écran que l'impression du rapport d'import peut être effectuée.

Pour un import donné, il est possible de sélectionner les informations listées : réassort, mouvement de stock, facing, inventaire ou commande en cochant la ou les cases correspondante. Il faut cliquer sur le bouton [Liste] pour que la liste tienne compte des modifications effectuées dans cette sélection.

Le bouton [Tous] permet de cocher simultanément toutes les informations devant apparaître dans la liste.

Inversement, le bouton [Aucun] permet de décocher simultanément toutes les informations listées déjà cochées.

d. Autorisation d'inventaire

Les magasins ne peuvent pas démarrer un inventaire sans que la centrale leur ait envoyé une autorisation :

| oc iété | Magas in | Inventaire Complet<br>Inventaire Partiel:<br>- Par Rayon<br>- Par Fournisseur<br>- Par Marque | •        |
|---------|----------|-----------------------------------------------------------------------------------------------|----------|
| Société | Magas in | Type d'inventaire                                                                             | I        |
| 001     | 001      | Inventaire complet                                                                            | 1        |
| 001     | 002      | Inventaire fournisseur : LAMY                                                                 | <b>^</b> |
|         |          |                                                                                               |          |

Choisir un magasin dans la liste du menu déroulant (ou indiquer « \* » pour tous les magasins) et spécifier le type d'inventaire autorisé (complet ou partiel).

Utiliser le bouton Ajouter pour que ce magasin apparaisse dans la liste.

Il est possible de supprimer de la liste le magasin sélectionné avec la barre en surbrillance bleue à l'aide du bouton

Le bouton **v** permet de valider les autorisations d'inventaire. Celles-ci seront envoyées aux magasins concernés lors de l'export suivant.

# 11. Paramétrages Stock / Paramétrages Divers / Sauvegarde

| paramétrage stocKs | × |
|--------------------|---|
| paramétrage Divers | • |
| saUvegarde         | • |

La majorité de ces points est identique à leur homologue dans Irris. C'est pourquoi ils ne seront pas détaillés dans ce manuel.

Seuls les paramétrages de formule de calcul et de marque (en paramétrage stock) diffèrent dans le cas de la fonction « multi-enseigne ».

# a. Marques

L'écran de saisie d'une marque est pratiquement identique à celui d'Irris, au bouton [Enseigne] près :

| Création Marque                   |                   | ×                |
|-----------------------------------|-------------------|------------------|
| Code Fournisseur <mark>SYN</mark> | ➡ Marque<br>Rayon | SYNONIME<br>F1 ] |
| Libellé long Marque 🗌             |                   |                  |
|                                   |                   |                  |
|                                   | Remise<br>Coef. a | 0,00 %           |
|                                   | M.Oeuvre          | 0,00 EUR -       |
| <b>v</b>                          | Enseigne          | ×                |

Ce bouton permet d'accéder à un nouvel écran sur lequel il est possible de préciser la remise sur facture, le coefficient A et la main d'œuvre pour chaque enseigne paramétrée :

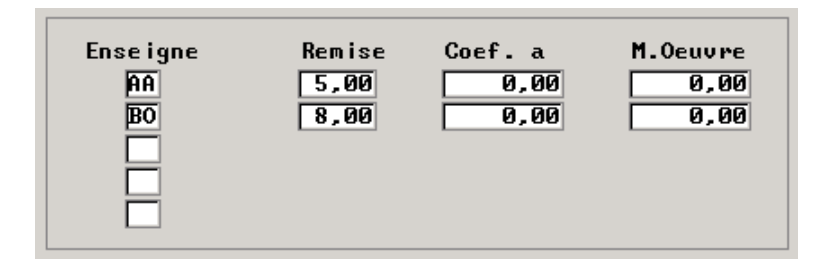

<u>Remarque</u> : Si un coefficient et une main d'œuvre sont renseignés au niveau de la marque, ils seront toujours prioritaires par rapport à la formule de calcul choisie lors de la saisie des articles de cette marque.

# b. Formules de calcul

De la même façon que pour les marques, l'écran de saisie est pratiquement identique à celui d'Irris, au bouton [Enseigne] près :

| CREATION                        | FORMULE                                                            | DE CALCUL                                   |               |              | ×                                    |
|---------------------------------|--------------------------------------------------------------------|---------------------------------------------|---------------|--------------|--------------------------------------|
| Code For<br>Monnaie             | mule SOL<br>EUR v                                                  | Libellé                                     | Solaires      |              |                                      |
| Rayon<br>Prix Min               | S* [F1]<br>i 0,00                                                  | Marque<br>Prix Maxi                         | 0,00          | Fourn isseur |                                      |
| Coef. a<br>(Formule<br>avec X = | 2,90000<br>de Calcul:<br>P.Achat Bru<br>P.Achat Net<br>P.Achat Moy | M.Oeuvre<br>PV=aX+M.Oe<br>It<br>yen Pondéré | 0,00<br>uvre) | Prix fixes   | 0,00<br>0,00<br>0,00<br>0,00<br>0,00 |
| <b>V</b>                        |                                                                    | E                                           | Inseigne      |              | ×                                    |

Ce bouton permet d'accéder à un nouvel écran sur lequel il est possible de préciser le coefficient A et la main d'œuvre, ou éventuellement les prix fixes à proposer, pour chaque enseigne paramétrée :

| Туре РА  |         |          |           |          |                          |
|----------|---------|----------|-----------|----------|--------------------------|
| Enseigne | Coef. a | Brut Net | PMP       | M.Oeuvre |                          |
| AA<br>BO | 2,75    |          | $\otimes$ | 0,00     | Prix Fixes<br>Prix Fixes |
|          |         |          |           |          |                          |